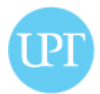

# SIUPT- ACADEMIC PLATFORM

## https:// siupt.upt.pt

The access is achieved by using the **student number** and **password**. By default, the "sign in" shows up in Portuguese, so you may switch it to the English option.

To **recover your password** at SIUPT, you must follow the instructions below, once your student number is provided.

| SI         | Portals Student Support                                                                                                    |                                  |          |           |  |  |
|------------|----------------------------------------------------------------------------------------------------|----------------------------------|----------|-----------|--|--|
| sign in 🗸  |                                                                                                    |                                  |          |           |  |  |
| Enter your | student or employee number and your password. [                                                                                                    | Did vou forget vour student pass | word?    |           |  |  |
|            |                                                                                                    |                                  |          | Student • |  |  |
|            |                                                                                                    |                                  | NUMBER   |           |  |  |
|            |                                                                                                    |                                  | PASSWORD |           |  |  |
|            |                                                                                                    |                                  |          | SIGN IN   |  |  |
|            | Reset Passwo                                                                                                    | ord                              |          |           |  |  |
|            | student number                                                                                                    | @alunos.upt.pt                   |          |           |  |  |
|            | You must type your student number<br>password. In case you do not know t<br>please send an email to : helpdesk@                                                       |                                  |          |           |  |  |
|            | To allow for the recovery of the student's password,<br>you must have a personal email address on our<br>records; otherwise please get in touch with our<br>Helpdesk. |                                  |          |           |  |  |
|            | If you wish to recover your employee<br>please get in touch with our Helpdes                                                                                          | e's password<br>k.               |          |           |  |  |
|            | Reset                                                                                                    |                                  |          |           |  |  |
|            |                                                                                                    |                                  |          |           |  |  |

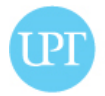

#### In case of doubts, please contact <u>helpdesk@upt.pt</u>.

Your contact with UPT must be done through your institutional email. You must access the link <u>http://mail.alunos.upt.pt/</u>

|   | IPT                        |
|---|----------------------------|
|   |                            |
| + | Utilizador                 |
| • | Palavra-passe              |
|   | ENTRAR                     |
|   | Webmail dos alunos da LIPT |

*"Utilizador:" Username - your student number "Palavra-passe": Password - is the same as for accessing SIUPT and Moodle* 

### **SIUPT** is the students' support platform used for **academic management**.

It allows students:

- 1. to check enrolment achieved by UPT, according to the learning agreement before mobility, at "Student/student information"
- to find out the rules of assessment of each course (there is always a note about Erasmus): click on the course's name and find the <u>curricular unit file</u>, made available at "Student/student information"
- 3. to access the weekly schedules, by bachelor or master, at "Student/class schedules"

Please note that the weekly schedules use to be made available in SIUPT **one week** before the starting of classes.

The weekly schedules apply to students attending:

- a) classes in Portuguese;
- b) having in class support in English (bachelors in Tourism, Hospitality Management, Information Technology);
- c) classes taught in English within the bachelor in International Relations.

## 🐨 welcome to universidade p 🗙 🛛 🐨 Ação Social/Bolsas de estu 🗙 > C == < 🔒 siupt.upt.pt 🖪 Booking.com 🧕 Amazon.com 💼 eBay 👖 Facebook 💿 YouTube 🗚 Deep Into I Portals Student Support Decision class schedules ersidade classes classes and weekly schedules Your last logi contact authorization lo not recognize evaluation calendars Enrollment in exams and tests new enrollment Enrollment in normal period enrollment resit period enrollment Enrollment in special period enrollment student class enrollment student information Inscrições Ép

For the other programs' courses, the schedule will be shared by the teacher in each course's Moodle page. Access to Moodle is the same as the one used for accessing to SIUPT academic platform.

### https://elearn.uportu.pt

UNIVERSIDADE PORTUCALENSE

(By the time, some contents on 2<sup>nd</sup> semester 2021/22 may still not be available.)

## 4. to request the student card at "Support/ student card"

UNIVERSIDADE PORTUCALENSE

| SIUPT Portals Student                   | Support Decision              |  |  |
|-----------------------------------------|-------------------------------|--|--|
| request your student                    | assessment of study cycles    |  |  |
| request your student                    | internal safety               |  |  |
|                                         | logotypes                     |  |  |
| A Please read all the information in    | manuals, procedures and estic |  |  |
|                                         | msdn license request          |  |  |
| 1st step: send request file             | pedagogical survey            |  |  |
|                                         | regulations                   |  |  |
| You will poor to start this process by  | restaurant menu               |  |  |
| (Sociedade Interbancaria de Servicos    | student card                  |  |  |
| be filled-out in several ways as well a | suggestion/issue              |  |  |
| a) You may request your student card    | support tickets               |  |  |

Check your data and resize your photo.

and save using

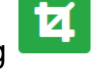

Finally, click at **request card** box.

Later on, the following options will be also available:

- 5. to select the weekly schedule of each course, at "Student/student class enrolment"
- 6. to see academic results of continuous assessment and percentage of attendance to classes, at "Student/exams and tests"
- 7. to see the final grades of each course, at "Student/student information"
- 8. to access to templates for assignments, final works, at "Support/ internal manuals, procedures and templates"